## Innax NEO LIEC Smathane devices

### UŽIVATELSKÝ NÁVOD

Výrobce a dovozce: IMMAX, Pohoří 703, 742 85 Vřesina, EU I www.immaxneo.cz I www.immaxneo.com Vyrobeno v P.R.C.

# CE 😳 🟠 🖄 💱 ECO

### IMMAX NEO LITE SMART SECURITY VENKOVNÍ KAMERA 355°, P/T, HD 2MP,WIFI,ONVIF

#### OBSAH BALENÍ

Kamera Napájecí adaptér Konzole pro uchycení Šroubky Hmoždinky Uživatelný manuál Šroubky Konzole pro uchycení Kolíček

#### POPIS ZAŘÍZENÍ

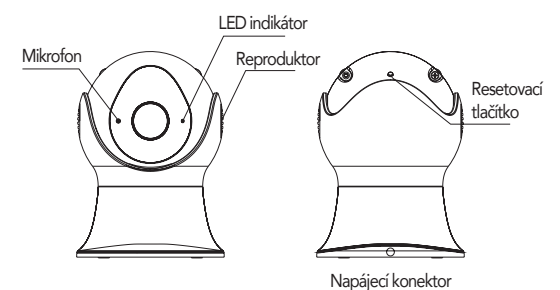

INSTALACE

#### Uchycení na strop

1) Vyvrtejte otvory pro hmoždinky v místě instalace
2) Upevněte držák na strop pomocí šroubů
3) Otočením kamery ji zacvakněte do držáku.

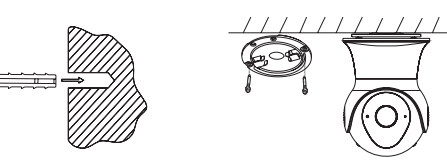

<u>Uchycení na stěnu</u>

Vyvrtejte otvory pro hmoždinky v místě instalace
Upevněte rohový držák na stěnu pomocí šroubů ke kulaté konzoli
Upevněte držák na stěnu pomocí šroubů
Otočením kamery ji zacvakněte do držáku.

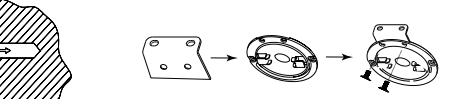

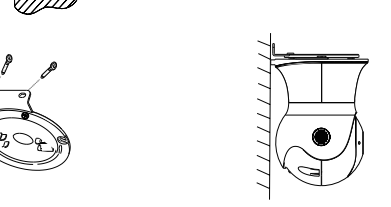

#### APLIKACE IMMAX NEO PRO A SPÁROVÁNÍ ZAŘÍZENÍ

 Naskenujte kód QR kód a stáhněte si aplikaci Immax Neo Pro. Nebo v App Store nebo Google Play vyhledejte a nainstalujte aplikaci Immax NEO PRO. Spusťte aplikaci Immax NEO PRO a klepněte na "Registrovat" a založte si vlastní účet pomocí e-mailu.

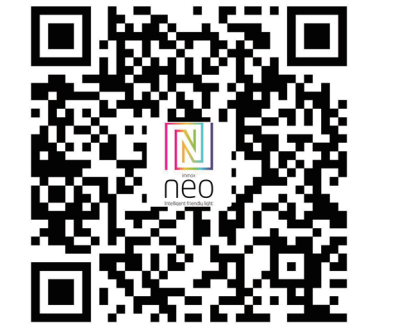

Pokud máte registraci hotovou, přihlaste se pomocí svého účtu účet.

 V aplikaci Immax NEO PRO klikněte na záložku Místnost a potom na tlačítko "+" pro přidání zařízení. V záložce Immax NEO vyberte daný produkt.

| 2                  | 0   | <                        | Add Manually               | Search fo              | th for Device               |  |
|--------------------|-----|--------------------------|----------------------------|------------------------|-----------------------------|--|
|                    |     | Electrical<br>Engineeri. |                            |                        |                             |  |
|                    |     | Lighting                 | Socket                     | Socket<br>(Bluetooth)  | Socket<br>(ZigBee)          |  |
|                    |     | Large<br>Home A          |                            |                        |                             |  |
|                    |     | Small<br>Home A.,        | Curtain Switch<br>(ZigBee) | Switch                 | Switch<br>(Elustoot         |  |
| No devices, please | bbb | Kitchen<br>Appliance     |                            | -                      |                             |  |
| Add Device         |     | Security & Sensor        | (Zigflee)                  | Switch                 | Svenan<br>Switch<br>(Zigðer |  |
|                    |     | Exercise &<br>Health     |                            | S.                     |                             |  |
|                    |     | Others                   | Power Strip                | Aa Conditioner<br>Mate | Scenario L<br>Socket        |  |
|                    |     |                          |                            |                        |                             |  |
|                    |     |                          |                            |                        |                             |  |
|                    |     |                          |                            |                        |                             |  |
|                    |     |                          |                            |                        |                             |  |
| <u>م</u>           | Ø   |                          |                            |                        |                             |  |

3. Potvrďte, že jsem slyšel upozornění a nebo, že LED dioda rychle bliká.

 Zadejte přístupové údaje do WiFi sítě a potvrďte. Potom se daný produkt sám spáruje a přidá do aplikace Immax NEO PRO.

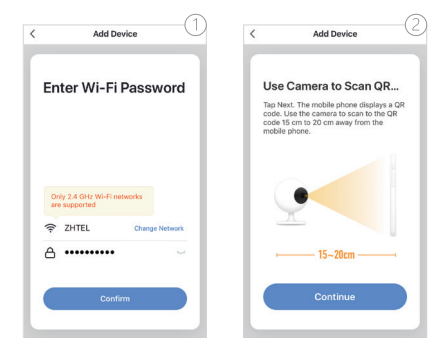

#### 5. Načtěte kamerou vygenerovaný QR kód.

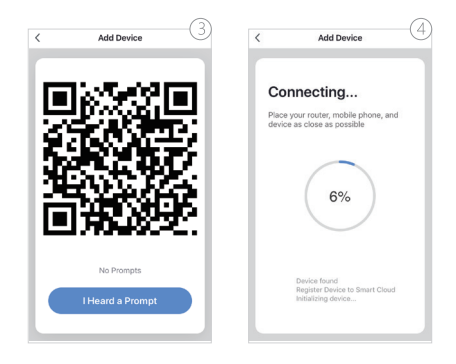

6. Vyčkejte než se kamera přidá do aplikace Immax NEO PRO.

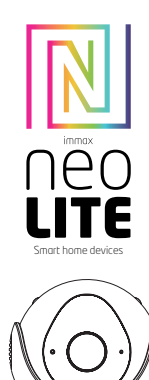

**USER MANUAL** 

Manufacturer and importer: IMMAX, Pohoří 703, 742 85 Vřesina, EU | www.immaxneo.cz | www.immaxneo.com

Made in P.R.C.

IMMAX NEO LITE SMART SECURITY OUTDOOR

LED indicator

Speaker

CAMERA 355 °, P / T, HD 2MP, WIFI, ONVIF

X

ECO

Reset

Power connector

( € 🖞 🖒

PACKAGE CONTENTS

Camera

Screws Dowels

Pin

Power adapter

User manual Screws

DESCRIPTION

Microphone

Mounting bracket

Mounting bracket

#### INSTALLATION

#### Ceiling type

Take the metallic components apart from bracket.
Fix the bracket on the ceiling with screws
Rotate the camera to snap into bracket.

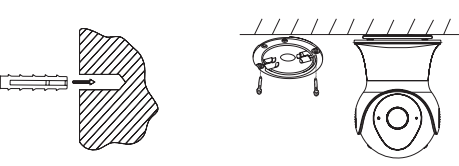

Wall mounting type

Fix the bracket on the wall with screws shown as the picture.
Rotate the camera to snap into btacket.
Fix the bracket on the ceiling with screws
Rotate the camera to snap into bracket.

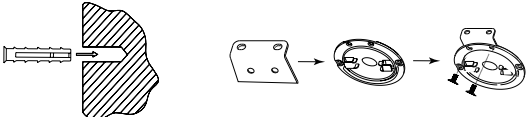

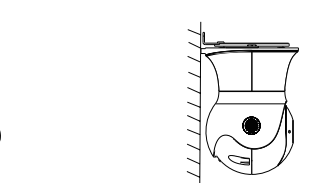

#### IMMAX NEO PRO APPLICATION AND DEVICE PAIRING

1. Scan the QR code and download the Immax Neo Pro application. Or find and install the Immax NEO PRO app in the App Store or Google Play. Launch the Immax NEO PRO application and click on "Register" and create your own account via e-mail.

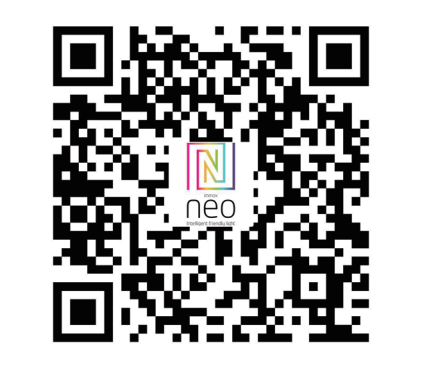

When you have finished registration, log in using your account.

 In the Immax NEO PRO application, click the Room tab and then the "+" button to add a device. In the Immax NEO tab, select the product.

|               |           | <                       | Add Manually               | Search fo             | r Devici                        |
|---------------|-----------|-------------------------|----------------------------|-----------------------|---------------------------------|
|               |           | Electrical<br>Engineeri |                            |                       |                                 |
|               |           | Lighting                | Socket                     | Socket<br>(Bluetooth) | Socket<br>(ZigBee)              |
|               |           | Large<br>Home A         |                            |                       |                                 |
|               |           | Small<br>Home A         | Curtain Switch<br>(ZigBee) | Switch                | Switch<br>(Buetooth)            |
| No devices, p | lease add | Kitchen<br>Appliance    |                            | 100                   |                                 |
| Add De        | vice      | Security &              | Switch<br>(ZigBee)         | Scenario<br>Switch    | Scenario<br>Switch<br>(Zigitee) |
|               |           | Exercise &<br>Health    |                            | 3                     |                                 |
|               |           | Others                  |                            | Mate                  | Socket                          |
|               |           |                         |                            |                       |                                 |
|               |           |                         |                            |                       |                                 |
|               |           |                         |                            |                       |                                 |
|               |           |                         |                            |                       |                                 |

3. Confirm that I heard a warning or that the LED flashes quickly.

4. Enter the access data for the WiFi network and confirm. Then the product is paired itself and added to the Immax NEO PRO application.

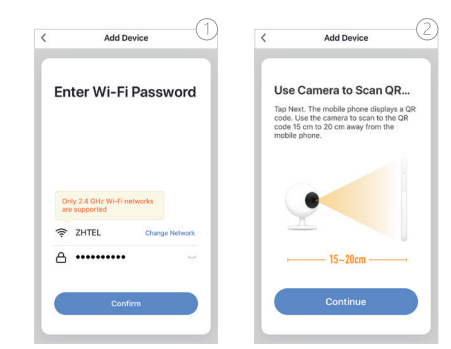

5. Load the QR code generated by the camera.

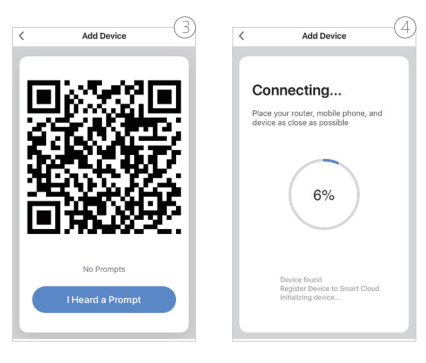

6. Wait for the camera to be added to Immax NEO PRO.